# HRGX App for Apple iPhone Devices

**User Guide** 

## Contents

| 1 | Introduction                      | 3      |
|---|-----------------------------------|--------|
|   | Overview                          | 3      |
|   | Mobile Device Requirements.       | 3      |
| 2 | Installing the HRGX App           | ŧ      |
| 3 | Running the HRGX App              | 5      |
|   | Getting Started                   | 5      |
|   | Managing Passwords                | 3      |
| 4 | Managing Devices                  | 3      |
|   | Adding a Device                   | 3      |
|   | Editing a Device's Settings       | )      |
|   | Deleting a Device                 | )      |
| 5 | Viewing Live Video                | L      |
|   | Starting Live View                | ł      |
|   | Stopping Live View                | 2      |
|   | Capturing Still Images            | 3      |
|   | Recording Video                   | 3      |
|   |                                   | ł      |
|   |                                   | )<br>2 |
|   | Configuring Digital Zoom          | ,<br>7 |
|   | Switching to Full-Screen Mode     | 7      |
|   | Setting a Camera as a Favorite    | 3      |
| 6 | Plaving Back Recorded Video       | •      |
| • | Starting Playback                 | à      |
|   | Stopping Playback                 | ý      |
|   | Capturing Still Images            | )      |
|   | Creating a Clip                   | I      |
|   | Configuring Digital Zoom          | l      |
| 7 | Managing Pictures and Video       | 2      |
|   | Viewing Saved Pictures and Video  | 2      |
|   | Exporting Saved Pictures          | 3      |
|   | Deleting Saved Pictures and Video | 3      |

## Introduction

### **Overview**

Honeywell's HRGX mobile app for iPhone devices lets you remotely monitor, search, play back video, and control PTZ cameras, from an embedded HRGX DVR via a wireless network connection.

With this app installed on your iPhone, you can log on to the front-end DVR or camera using WiFi or 3G. If no public IP address is available, the device can be accessed by using a dynamic domain name (host name) or by forwarding ports to the public IP of the router.

**Note** Carrier data rates may apply when using this software. Contact your carrier for information about data plan rates.

## **Mobile Device Requirements**

The HRGX mobile app can be installed on iPhone 4, iPhone 4S, iPhone 5, iPhone 5C, and iPhone 5S devices. Your device must be running iOS version 4.3 or higher.

The HRGX mobile app is also available for Apple iPad and for Android mobile devices. See the HRGX product page for details:

http://www.honeywellvideo.com/products/video-systems/recording-devices/analog/performance-series/757666.html

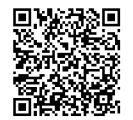

# Installing the HRGX App

#### To install the app

- 1. Search for "HRGX" in the App Store.
- 2. Download and install the HRGX app on your iPhone.
- 3. Tap the HRGX app icon 💽 to start the app.

# **Running the HRGX App**

## **Getting Started**

#### To start the app

Tap the HRGX app icon
 .

#### To display the main menu

• Tap the menu button  $\blacksquare$  in the upper left corner of the screen.

The main menu consists of the following options:

| 0        | Live View       | Opens the Live View interface for viewing live video, controlling PTZ cameras, and managing alarm outputs.                                         |
|----------|-----------------|----------------------------------------------------------------------------------------------------|
| B        | Remote Playback | Opens the Remote Playback interface for playing back recorded video files.                                                                         |
| <b>.</b> | Devices         | Opens the Device Manager interface for viewing and managing devices.                                                                               |
|          | Alarm           | Opens the Alarm Management interface for enabling/disabling alarm notification, managing alarm information, and viewing alarm linkage information. |
|          | Picture & Video | Opens the Picture and Video Management interface for viewing and managing local video files and pictures.                                          |
| <b>I</b> | Configuration   | Opens the Configuration interface for setting password protection, viewing Help, configuring software updates, and checking the software version.  |

#### To select a camera for viewing

Tap the camera list button = in the upper right corner of the screen.

## **Managing Passwords**

Password protection prevents unauthorized persons from accessing the HRGX app on your device.

#### To enable password protection

- 1. On the Live View screen, tap the menu button 🧮 to display the main menu.
- 2. Tap **Configuration** .
- 3. Tap Turn Password On.

| Ξ | Configuration    |   |
|---|------------------|---|
|   | Turn Password On | > |
|   | Modify Password  | > |
|   | Help             | > |
|   | About            | > |
|   | About            | > |
|   |                  |   |

4. On the **Password Protection** screen, enter a four-digit password.

| Password Protection |  |  |  |  |  |
|---------------------|--|--|--|--|--|
| Enter Password      |  |  |  |  |  |
| 1 2 3<br>ABC DEF    |  |  |  |  |  |
| 4 5 6               |  |  |  |  |  |

#### To modify your password

- 1. On the Live View screen, tap the menu button 📃 to display the main menu.
- 2. Tap Configuration 🔯.
- 3. Tap Modify Password.
- 4. In the **Old** field, enter your old password.
- 5. In the **New** field, enter your new password.
- 6. In the **Confirm** field, re-enter your new password.

| ← Modify Password |                 |                     | ← №             | lodify Passwo   | rd                  | <b>←</b> 1      | Modify Passwo   | rd                  |
|-------------------|-----------------|---------------------|-----------------|-----------------|---------------------|-----------------|-----------------|---------------------|
| Old               |                 |                     | New             |                 |                     | Confirm         |                 |                     |
|                   |                 |                     |                 |                 |                     |                 |                 |                     |
| 1                 | <b>2</b><br>АВС | 3<br>Def            | 1               | <b>2</b><br>АВС | 3<br>Def            | 1               | <b>2</b><br>АВС | <b>3</b><br>Def     |
| <b>4</b><br>сні   | 5<br>JKL        | 6<br><sup>MNO</sup> | <b>4</b><br>сні | 5<br>JKL        | 6<br><sup>MNO</sup> | <b>4</b><br>сні | 5<br>JKL        | 6<br><sup>MNO</sup> |
| 7<br>PQRS         | <b>8</b><br>тих | 9<br>wxyz           | 7<br>PQRS       | <b>8</b><br>тиv | 9<br>wxyz           | 7<br>PQRS       | <b>8</b><br>тих | 9<br>wxyz           |
|                   | 0               | ×                   |                 | 0               | ×                   |                 | 0               | ×                   |

#### To disable password protection

- 1. On the Live View screen, tap the menu button 📃 to display the main menu.
- 2. Tap **Configuration**
- 3. Tap Turn Password Off.
- 4. Enter the password to confirm.

## **Managing Devices**

## **Adding a Device**

To remotely view video from a DVR or network camera, or to remotely control a network PTZ camera, you must add a device.

#### To add a device

- 1. On the main menu, tap **Devices**
- 2. In the Device Manager interface, tap + to add a new device.
- 3. In the **Alias** field, enter a name for the device.
- 4. Tap Register Mode, and then select hrgDDNS, IP/Domain, or IP Server.
- 5. Configure the following settings:

| hrgDDNS                                                                                                    | IP/Domain                                                                                                    | IP Server                                                                                                    |  |
|----------------------------------------------------------------------------------------------------|----------------------------------------------------------------------------------------------------|----------------------------------------------------------------------------------------------------|--|
| 1. In the <b>Server address</b><br>field, enter the<br>hrgDDNS server<br>address.                                | 1. In the <b>Address</b> field,<br>enter the IP address or<br>domain address of the<br>device.                      | <ol> <li>In the Server address<br/>field, enter the IP server<br/>address.</li> <li>In the Identifier field</li> </ol> |  |
| 2. In the <b>Device domain</b><br>field, enter the device<br>domain name<br>registered on the<br>hrgDDNS server. | 2. In the <b>Port</b> field, enter<br>the port number of the<br>device. The default<br>port number is <b>8000</b> . | enter the device<br>identifier (the device<br>name or serial<br>number).                                               |  |

- 6. In the User Name field, enter the device login user name. The default user name is admin.
- 7. In the **Password** field, enter the device login password. The default password is **12345**.
- 8. Tap the **Save** button **[** in the upper right corner of the screen to save the settings.

## **Editing a Device's Settings**

You can edit the settings of a device that you have added.

#### To edit a device's settings

- 1. On the main menu, tap **Devices**
- 2. In the Device Manager interface, tap the device that you want to edit.
- 3. Tap the edit button 🚺 in the upper right corner of the screen.

| ← Eo          | dit Device   | ₿ |
|---------------|--------------|---|
| Alias         | 7300         | 8 |
| Register Mode | P/Domain     | > |
| Address       | 172.6.23.105 | 8 |
| Port          | 8000         | 8 |
| User Name     | admin        | 8 |
| Password      | ••••         | 8 |
| Camera No.    | 16           |   |
|               |              |   |
|               |              |   |

- 4. You can edit any of the following settings:
  - Alias
  - Register Mode
  - Server address
  - Address
  - Device domain
  - Port
  - Identifier
  - User Name
  - Password
- 5. Tap the **Save** button **=** in the upper right corner of the screen to save the settings.

## **Deleting a Device**

You can delete a device that you have added.

#### To delete a device

- 1. On the main menu, tap **Devices**
- 2. In the Device Manager interface, slide the device you want to delete from right to left to display the **Delete** button, and then tap **Delete**.

| Ξ | Device -                                                     | ŀ |
|---|--------------------------------------------------------------|---|
|   | <b>7600</b><br>IP/Domain: 172.6.21.58:8000, Camera No.:<br>4 | > |
|   | Demo<br>IP/Domain: 10.99.105.140:8800, Car Delete<br>No.: 2  |   |
|   |                                                              |   |
|   |                                                              |   |
|   |                                                              |   |
|   |                                                              |   |
|   |                                                              |   |

# **Viewing Live Video**

After the device is successfully added, you can view live video from the device, and, if supported, enable or disable the alarm output and control PTZ movement.

## **Starting Live View**

#### To start viewing live video

- 1. On the main menu, tap Live View 💽.
- 2. In the Live View interface, tap the camera list button 🔚 , and then select the check boxes of the devices/cameras that you want to view. You can select up to 16 cameras to view at a time.

Selecting a device's check box automatically selects all of that device's cameras. To select specific cameras, tap the device to display the list of cameras and select the check boxes of the cameras that you want to view.

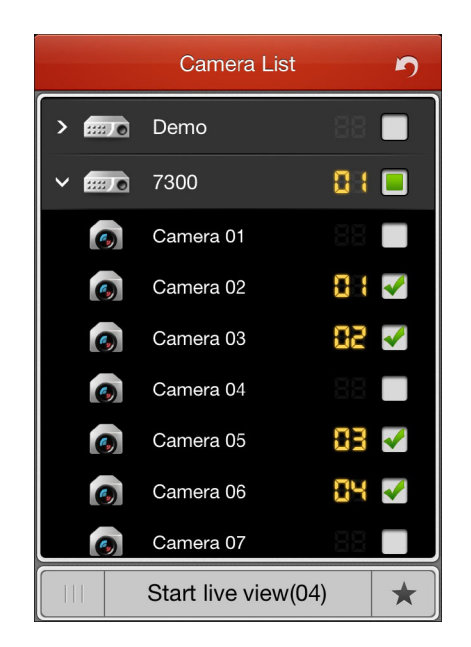

#### 3. Tap Start live view.

The Live View toolbar, located at the bottom of the screen, contains the following buttons:

| Button   | Description        | Button | Description           |
|----------|--------------------|--------|-----------------------|
| -0       | Capture            |        | Audio control         |
|          | Record             | ٩      | Two-way audio control |
| <b>%</b> | PTZ control        | C      | Alarm output control  |
|          | Image quality      | Ð      | Digital zoom          |
| C,       | Stop all live view |        |                       |

In normal mode, only five buttons are visible at a time. Swipe the toolbar to display the remaining buttons. In full-screen mode, the toolbar disappears after a few seconds. Tap the screen to bring it back. If you want, you can drag the toolbar to reposition it.

## **Stopping Live View**

#### To stop viewing live video from all cameras

#### To stop viewing live video from a specific camera

 Drag the channel to the top of the screen, and then drop it into the trashcan when trashcan icon changes from green in to red.

Cx.

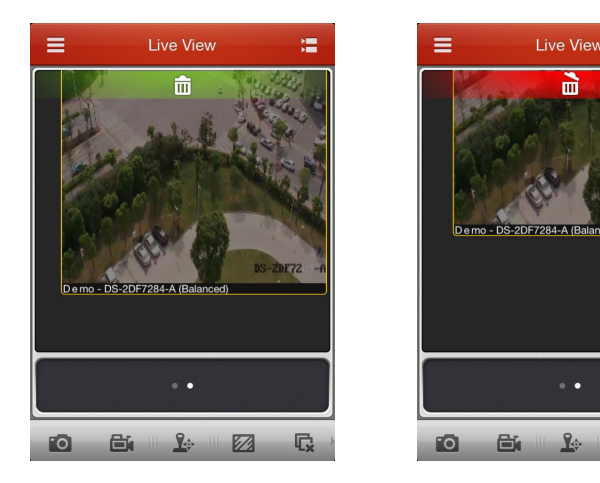

## **Capturing Still Images**

#### To save a still image to your mobile device

• Tap the channel that you want to save the image from to make it the active window, and then, on the Live View toolbar, tap the **Capture** button **1**.

You can view and manage captured images in the Picture & Video management interface. See CROSS-REFERENCE.

### **Recording Video**

#### To start recording a video clip

 Tap the channel that you want to record to make it the active window, and then, on the Live View toolbar, tap the **Record** button .
 The icon changes to red and a red dot appears in the upper left corner of the window.

#### To stop recording a video clip

Tap the **Record** button again.

You can view and manage video clips in the Picture & Video management interface. See CROSS-REFERENCE.

## **Controlling PTZ Cameras**

In PTZ control mode, you can:

- move the camera left or right, up or down
- start/stop the auto-scan
- zoom in or out
- increase or decrease the focus

#### To control a PTZ camera

• Tap the channel that you want to control to make it the active window, and then, on the Live View toolbar, tap the **PTZ control** button . The icon changes to red and the PTZ controls are displayed directly over the toolbar.

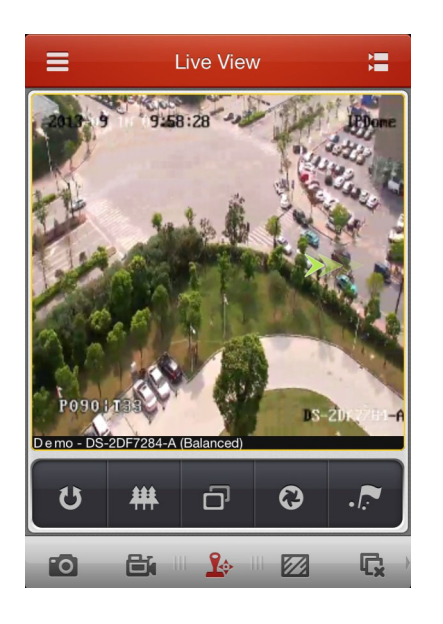

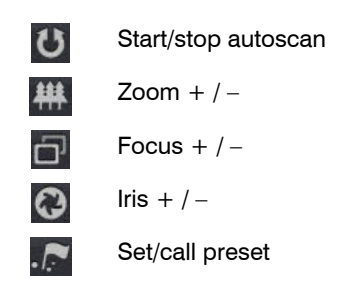

#### To move the camera left or right, up or down

• Swipe your finger across the screen in the direction you want the camera to move.

#### To start/stop auto-scan

• Tap 🐉.

#### To zoom in or out

- Pinch your fingers together or spread them apart while touching the screen.
- Alternatively, tap 🗰 , and then tap + or -.

- increase or decrease the iris
- set presets
- call presets

#### To increase or decrease focus

Tap , and then tap + or –.

#### To increase or decrease iris

• Tap 🔊, and the tap + or -.

#### To set a preset

1. Move the camera to the position you want to set as a preset using the PTZ controls, and then tap .

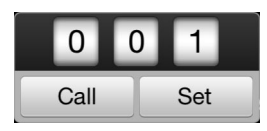

2. In the dialog box, select the preset number you want to set (choose a value between 001 and 256), and then tap **Set**.

#### To call a preset

- 1. Tap 💽.
- 2. In the dialog box, select the preset number you want to call, and then tap Call.

### **Setting Image Quality**

#### To change a channel's image quality settings

Tap the channel to make it the active window and then, on the Live View toolbar, tap the Image quality button . The icon changes to red and four image quality setting options are displayed directly over the toolbar.

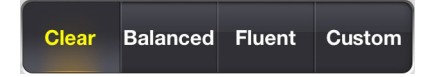

You can select one of the predefined settings (Clear, Balanced, or Fluent) or create your own custom setting.

**Note** Changing the image quality settings will change the recording file size.

#### To customize a channel's image quality settings

1. Tap Custom.

| Stream Type | Sub Stream 🗲              |
|-------------|---------------------------|
| Resolution  | 4CIF(704*576) <b>&gt;</b> |
| Frame Rate  | 25/30 >                   |
| Bitrate     | 512K 🗲                    |
|             |                           |
| Cancel      | Confirm                   |

- 2. Configure the following parameters:
  - Stream Type: Select Main Stream or Sub Stream.
  - Resolution: Select QCIF (lowest quality), CIF, 2CIF, 4CIF, or WD1 (highest quality).
  - Frame Rate: Select a value between 1/16 and 25/30 fps.
  - Bitrate: Select a value between 32K and 3072K.
- 3. Tap Confirm to save the settings.

### **Configuring Alarm Outputs**

#### To enable alarm outputs

1. Tap the channel to make it the active window and then, on the Live View toolbar, tap the **Enable alarm outputs** button *(*. The icon changes to red and the alarm output control panel is displayed directly over the toolbar.

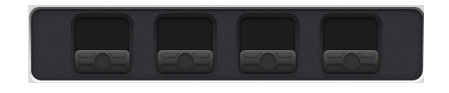

2. On the alarm output control panel, tap the alarm output(s) you want to enable. The alarm output is enabled when the icon changes from **m** to **m**.

#### To disable alarm outputs

- On the alarm output control panel, tap the alarm output(s) you want to disable. The alarm output is disabled when the icon changes from **m** to **m**.
- To disable all alarm outputs, on the Live View toolbar, tap the **Disable alarm outputs** button **(**

## **Configuring Digital Zoom**

#### To enable digital zoom

 Tap the channel to make it the active window and then, on the Live View toolbar, tap the Digital zoom button Q. The icon changes to red and the selected channel expands to fill the screen.

#### To zoom in or out

• While touching the screen, pinch your fingers together to zoom in, or spread them apart to zoom out.

#### To disable digital zoom

• On the Live View toolbar, tap the Digital zoom button 🕘.

## **Switching to Full-Screen Mode**

#### To switch to full-screen mode

Rotate your iPhone ninety degrees to enter full-screen mode. If you want, you can tap and drag the Live View toolbar to reposition it.

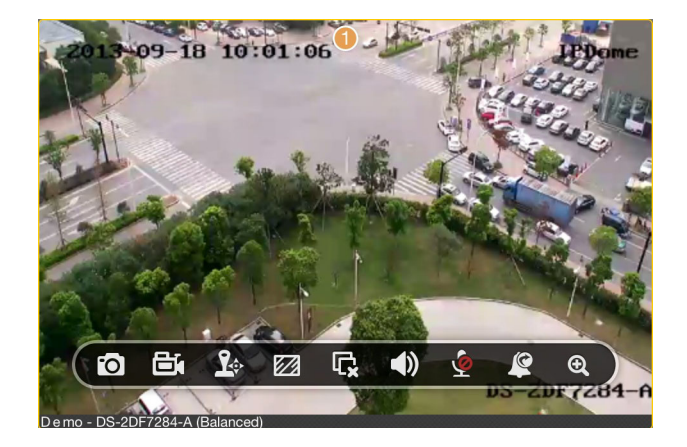

Note To use the full-screen mode feature, the rotation lock on your iPhone must be off.

## Setting a Camera as a Favorite

You can designate frequently used cameras as "favorites" for quick access.

#### To set a camera as a favorite

- 1. In the Live View interface, tap the camera list button 🔚 .
- 2. Select the check boxes of the camera(s) that you want to designate as a favorite, and then tap the star button  $\bigstar$  in the bottom right corner of the screen.
- 3. In the popup dialog box, type a name for the favorite, and then tap **Confirm** to save the setting. The favorite is added to the camera list.

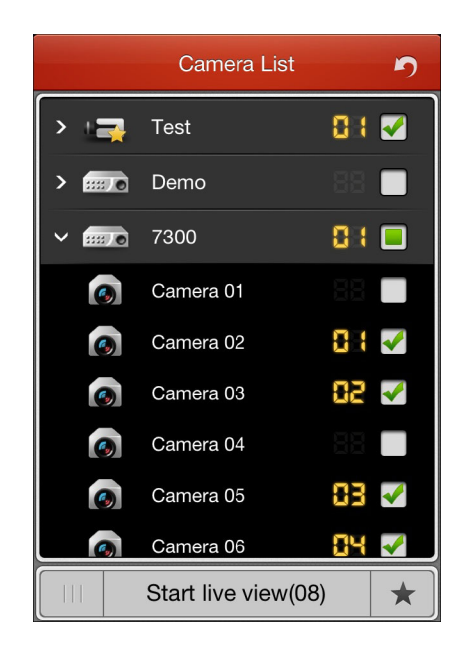

## **Playing Back Recorded Video**

You can remotely search for and play back recorded video from an added device.

## **Starting Playback**

#### To start playing back video

- 1. On the main menu, tap Remote Playback
- 2. In the Remote Playback interface, tap the camera list button  $\Xi$ .

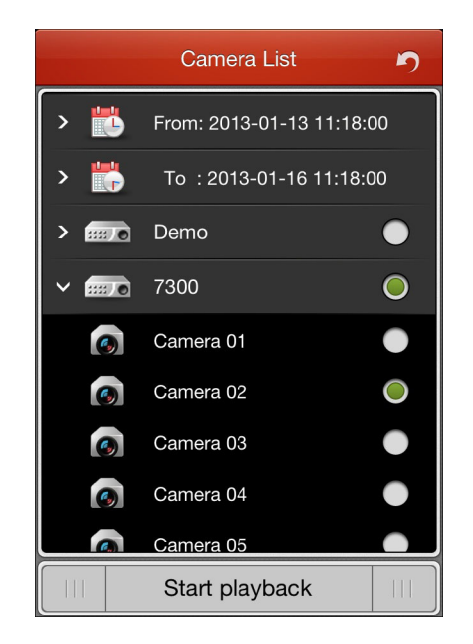

- 3. Define the playback start time and end time in the From and To fields.
- 4. Tap the device, and then the camera, that you want to play back video from, and then tap **Start playback**.

5. Swipe left or right on the timeline bar to adjust the playback position.

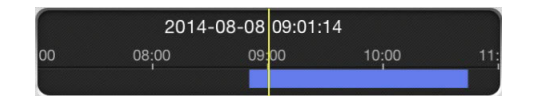

### **Remote Playback Toolbar**

The Remote Playback toolbar, located at the bottom of the screen, contains the following buttons:

| Button | Description | Button | Description   |
|--------|-------------|--------|---------------|
| 0      | Capture     |        | Mute/Audio on |
| 8      | Clip        | G      | Stop playback |
|        | Pause/Play  | •      | Digital zoom  |

In full-screen mode, you can drag the toolbar to reposition it on the screen.

## **Stopping Playback**

#### To stop playback

- Alternatively, tap and hold the playback window, and then drag it to the top of the screen.
   Drop it into the trashcan when trashcan icon changes from it to .

## **Capturing Still Images**

#### To save a still image to your mobile device

• On the Remote Playback toolbar, tap the Capture button 🔟.

You can view and manage captured images in the Picture & Video management interface. See CROSS-REFERENCE.

## **Creating a Clip**

#### To start saving video during playback

• On the Remote Playback toolbar, tap the Clip button 🗞.

#### To stop saving video during playback

• On the Remote Playback toolbar, tap the Clip button 🎓 again.

You can view and manage video clips in the Picture & Video management interface. See CROSS-REFERENCE.

## **Configuring Digital Zoom**

#### To enable digital zoom during playback

1. On the Remote Playback toolbar, tap the Digital zoom button 🔍.

#### To zoom in or out

• While touching the screen, pinch your fingers together to zoom in, or spread them apart to zoom out.

#### To disable digital zoom

• On the Live View toolbar, tap the Digital zoom button 🔍.

## **Managing Pictures and Video**

In the Picture and Video Management interface you can view and manage still images and video that were captured and recorded during Live View and Remote Playback. You can export your saved image and video files to your computer via iTunes. You can also send the image files to the photo album on your iPhone.

## **Viewing Saved Pictures and Video**

#### To view a saved image or video file

- 1. On the main menu, tap **Picture & Video** [2]. The Picture & Video interface opens.
- 2. Tap the image or video you want to view. To play a video, tap the play button.

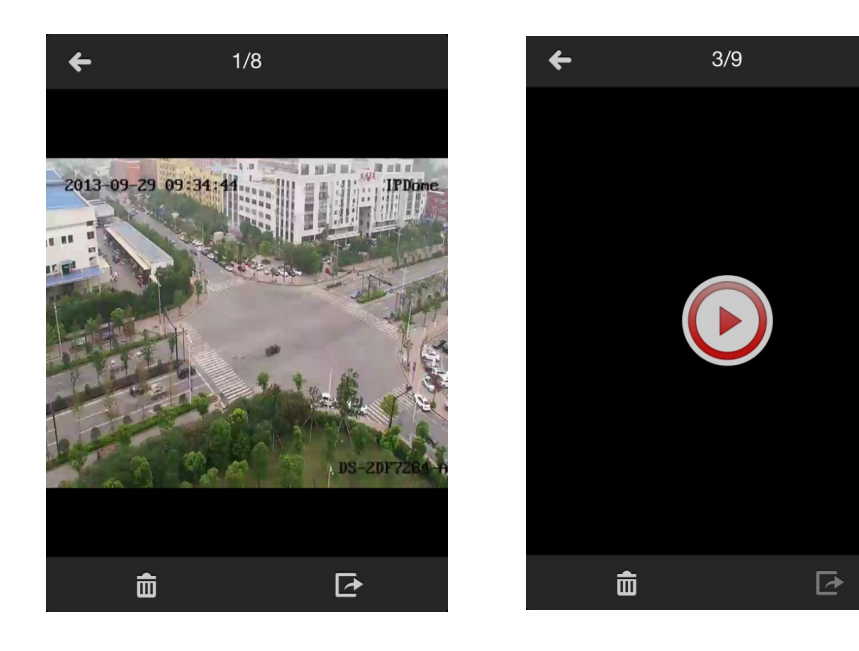

To zoom in or out, while touching the screen, pinch your fingers together or spread them apart. To view in full-screen mode, rotate your iPhone ninety degrees.

## **Exporting Saved Pictures**

#### To export a saved image to your iPhone's photo album

• Tap the image you want to export, tap the export button **a** the bottom of the screen, and then tap **Confirm**.

## **Deleting Saved Pictures and Video**

#### To delete a saved image or video file

• Tap the image or video you want to delete, tap the delete button in at the bottom of the screen, and then tap **Confirm**.

#### Honeywell Security Products Americas (Head Office) 2700 Blankenbaker Pkwy, Suite 150 Louisville, KY 40299, USA

www.honeywell.com/security 2 +1 800 323 4576

Honeywell Security Europe/South Africa Aston Fields Road, Whitehouse Industrial Estate Runcorn, WA7 3DL, United Kingdom www.honeywell.com/security/uk ☎ +44 (0) 1928 754 028

#### 

#### Honeywell Security Middle East/N. Africa

#### Honeywell Security Northern Europe Ampèrestraat 41 1446 TR Purmerend, The Netherlands www.honeywell.com/security/nl 🕾 +31 (0) 299 410 200

#### **Honeywell Security Deutschland**

#### **Honeywell Security France**

#### Honeywell Security Italia SpA

Via della Resistenza 53/59 20090 Buccinasco Milan, Italy www.honeywell.com/security/it +39 (0) 2 4888 051

#### Honeywell Security España

# Honeywell

www.honeywell.com/security +1 800 323 4576 (North America only) https://www.honeywellsystems.com/ss/techsupp/index.html

Document 800-19166 - Rev A - 08/2014

© 2014 Honeywell International Inc. All rights reserved. No part of this publication may be reproduced by any means without written permission from Honeywell. The information in this publication is believed to be accurate in all respects. However, Honeywell cannot assume responsibility for any consequences resulting from the use thereof. The information contained herein is subject to change without notice. Revisions or new editions to this publication may be issued to incorporate such changes.